# ► USC | How to:

### View your class timetable

1. Log in to USC Central: usccentral.usc.edu.au

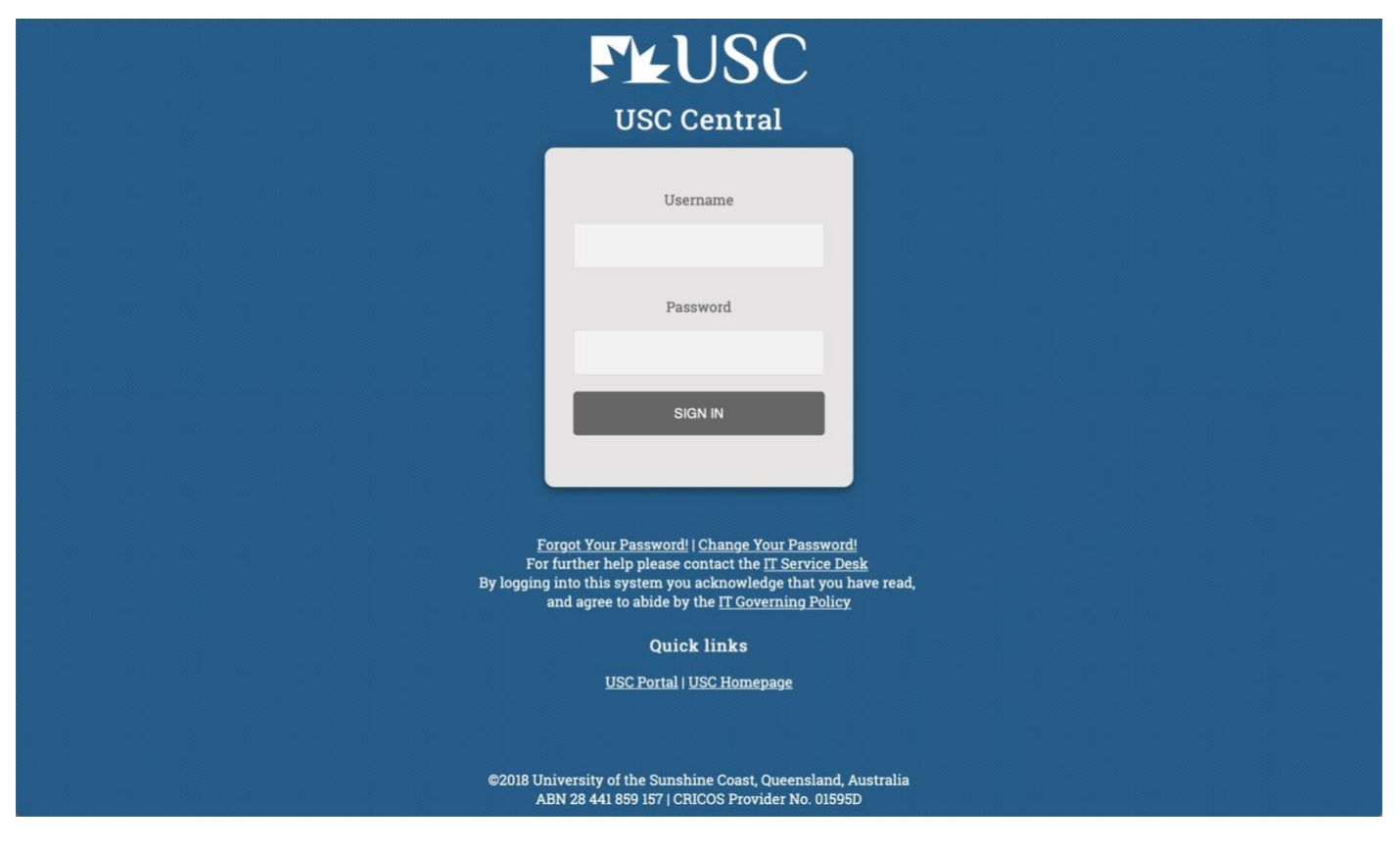

2. Select Timetable from the USC Central home page

| FLUSC |             | ▼USC Central    |                   | â | : |
|-------|-------------|-----------------|-------------------|---|---|
|       | Offers      | Tasks           | Manage Enrolment  |   |   |
|       | Timetable   | Grades          | Financial Account |   |   |
|       | Transcripts | Program         | Personal Details  |   |   |
|       | Help        | Important Dates |                   | C |   |

## ► USC | How to:

### View your class timetable

3. Select the study term.

| View My Classes     2019 Semester 1<br>Undergraduate |  |
|------------------------------------------------------|--|
| Exam Timetable 2019 Semester 2<br>Undergraduate      |  |
|                                                      |  |
|                                                      |  |
|                                                      |  |
|                                                      |  |
|                                                      |  |
|                                                      |  |
|                                                      |  |
|                                                      |  |
|                                                      |  |
|                                                      |  |
|                                                      |  |
|                                                      |  |

4. Timetable page will open in Class view.

| USC Central                      |        |                |                         | Timetable                                 |                               | â |   |
|----------------------------------|--------|----------------|-------------------------|-------------------------------------------|-------------------------------|---|---|
| 2019 Semester 2<br>Undergraduate | Change |                |                         |                                           |                               |   |   |
| 🗮 View My Classes                |        |                | By Class                |                                           | By Date                       |   |   |
| 🛅 Exam Timetable                 |        | - SCI 102 Biod | diversity and Ecology   |                                           |                               |   |   |
|                                  |        | Status         | Units Grading Basis     | Description                               | Requirement Designation       |   |   |
|                                  |        | Enrolled       | 12.00 Graded            | B Psychology (Hon                         | iours)                        |   |   |
|                                  |        | Class          | Start/End Dates         | Days and Times                            | Room                          |   |   |
|                                  |        |                | 22/07/2019 - 20/09/2019 | Days: Thursday<br>Times: 2:00PM to 4:00   | FCB1.04 Lecture Theatre<br>PM |   | Į |
|                                  |        | L0P1           | 04/10/2019 - 15/11/2019 | Days: Thursday<br>Times: 2:00PM to 4:00   | FCB1.04 Lecture Theatre PM    |   | , |
|                                  |        | LAA2           | 22/07/2019 - 15/11/2019 | Days: Wednesday<br>Times: 2:00PM to 4:00  | H1.06/07 Wet lab 1 AB         |   | > |
|                                  |        | T0A2           | 22/07/2019 - 15/11/2019 | Days: Wednesday<br>Times: 11:00AM to 12:0 | H21.01 Tutorial (Wet)<br>00PM |   | > |
|                                  |        | ▶ SPX 102 Intr | ro to Coaching Science  |                                           |                               |   |   |

### ► USC | How to: View your class timetable

5. To view your weekly class timetable, select **By Date**.

| < USC Central                        |                    | т                  | ïmetable                          |                    |         | Â           | : |
|--------------------------------------|--------------------|--------------------|-----------------------------------|--------------------|---------|-------------|---|
| 2019 Semester 2 Change Undergraduate |                    |                    |                                   |                    |         |             |   |
| View My Classes                      |                    | By Class           |                                   |                    | By Date |             |   |
| Exam Timetable                       | Wednesday, July 24 | From               | 22/07/2019 <b>To</b> 28/07/20     | 019                |         | Weekly View |   |
|                                      | 8:00AM - 10:00AM   | SPX 102 Lecture    | Room: LT7 Lecture Theatre 7- Bldg | C Status: Enrolled |         |             | > |
|                                      | 11:00AM - 12:00PM  | SCI 102 Tutorial   | Room: H21.01 Tutorial (Wet)       | Status: Enrolled   |         |             | > |
|                                      | 2:00PM - 4:00PM    | SCI 102 Laboratory | Room: H1.06/07 Wet lab 1 AB       | Status: Enrolled   |         |             | > |
|                                      | Thursday July 25   |                    |                                   |                    |         |             |   |
|                                      | 2:00PM - 4:00PM    | SCI 102 Lecture    | Room: FCB1.04 Lecture Theatre     | Status: Enrolled   |         |             | > |
|                                      |                    |                    |                                   |                    |         |             |   |
|                                      |                    |                    |                                   |                    |         |             |   |
|                                      |                    |                    |                                   |                    |         |             |   |
|                                      |                    |                    |                                   |                    |         |             |   |

The weekly Calendar view provides a calendar style view of your weekly class timetable.

| < Timetal | ble                |         |                        |                 |                       | My We   | ekly Sche   |
|-----------|--------------------|---------|------------------------|-----------------|-----------------------|---------|-------------|
| My Class  | Timetable          |         |                        |                 |                       |         |             |
|           |                    |         |                        |                 |                       |         |             |
|           |                    |         |                        |                 |                       |         |             |
| **        | Previous Week      | ) (     | Week of 22/7/20        | 019 - 28/7/2019 | Next                  | Week >> |             |
| -         | LINE HOUSE HEADING |         |                        |                 |                       |         |             |
|           | how Week of 22/    | 07/2019 | Start Time             | 8:00AM          | End Time 9:00PM       |         |             |
|           | NOW WEEK OF [      |         | Start Time (           |                 | cita filite cita cita | Refre   | sh Calendar |
|           |                    |         |                        |                 |                       |         |             |
| Schedule  |                    |         |                        |                 | <b>5</b> -14-1        | 0.1     | 0           |
| Time      | 22 Jul             | 23 Jul  | Wednesday<br>24 Jul    | 25 Jul          | 26 Jul                | 27 Jul  | 28 Jul      |
| 8:00AM    |                    |         | SPX 102 -              |                 |                       |         |             |
|           |                    |         | Lecture                |                 |                       |         |             |
| 9:00AM    |                    |         | 8:00AM -<br>10:00AM    |                 |                       |         |             |
|           |                    |         | Building C LT7         |                 |                       |         |             |
| 10:00AM   |                    |         | SCI 102 -              |                 |                       |         |             |
|           |                    |         | T0A2                   |                 |                       |         |             |
| 11:00AM   |                    |         | 11:00AM -              |                 |                       |         |             |
|           |                    |         | 12:00PM<br>Building H2 |                 |                       |         |             |
| 12.0004   |                    |         | 1.01                   |                 |                       |         |             |
| 1:00PM    |                    |         |                        |                 |                       |         |             |
| 2:00PM    |                    |         | SCI 102 -              | SCI 102 -       |                       |         |             |
|           |                    |         | LAA2                   | L0P1<br>Lecture |                       |         |             |
| 0.00014   |                    |         | 2:00PM -               | 2:00PM -        |                       |         |             |
| 3:00PM    |                    |         | 4:00PM<br>Building H   | Building B      |                       |         |             |
|           |                    |         | 1.06/07                | Coast 1.04      |                       |         |             |
| 4:00PM    |                    |         |                        |                 |                       |         |             |
| 5:00PM    |                    |         |                        |                 |                       |         |             |
| 5:00PM    |                    |         |                        |                 |                       |         |             |
| 8:00PM    |                    |         |                        |                 |                       |         |             |
| 0.00044   |                    |         |                        |                 |                       |         |             |